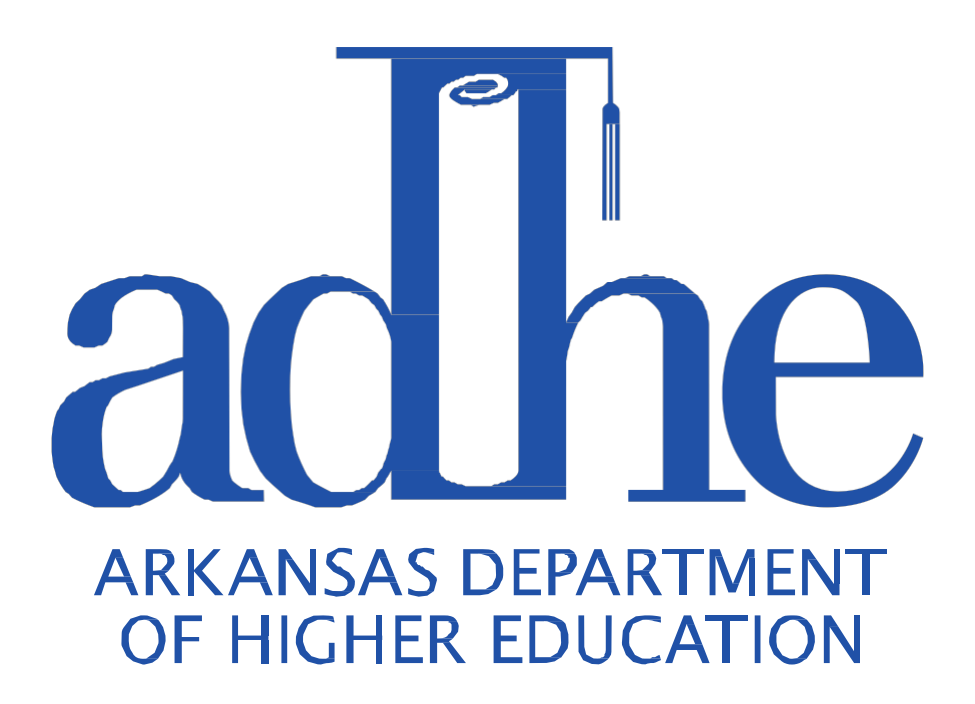

# The Complete YOUniversal Scholarship System Guide for Counselors

**Updated September 2015** 

## Disclaimer

The information in this guide is subject to change at any time. The laws, rules, regulations, award amounts, amount of awardees, eligibility criteria, funding per program, etc. are subject to change at any point prior to, during or after application through the YOUniversal application. These changes will be based on changes in law or funding provided by the Arkansas General Assembly. It is understood that ADHE is not at fault for any changes that occur to any financial aid program. In addition, awards for all ADHE programs are limited by the availability of funds.

# **Table of Contents**

| What is YOUniversal?           | 4 |
|--------------------------------|---|
| Creating an Account            | 4 |
| ogging In                      | 5 |
| Dashboard                      | 6 |
| Inderstanding Student Statuses | 7 |
| ubmitting Required Documents   | 7 |
| AFSA                           | 8 |
| cholarship Awards              | 9 |
| inancial Aid Timeline          | 9 |
| Contact Us                     | 9 |
|                                |   |

#### What is YOUniversal?

The YOUniversal (pronounced like Universal) is the scholarship management system used by the State of Arkansas. YOUniversal was created by the Information Network of Arkansas in 2010 with the addition of the Arkansas Lottery funding to the Arkansas Academic Challenge Scholarship. The system is a universal scholarship search, meaning one application can determine eligibility for all of the state's scholarship programs.

#### **Creating an Account**

The link below will take you to the site to create your counselor's account to access the ADHE website. Once complete, send an e-mail to elyse.price@adhe.edu notifying ADHE that you created the account. We will activate your account and notify you when it is active. All communications regarding access to the ADHE website must be sent from your school e-mail address.

#### **Counselor Account Creation**

| Arkansas, | <b>gov</b> Agenci                                                                                                    | es   Online Services   State Directory                                                                                                    | A+   A+   Text   Print                                                            |
|-----------|----------------------------------------------------------------------------------------------------|----------------------------------------------------------------------------------------------------|-----------------------------------------------------------------------------------|
| Arkan     | sas Department o                                                                                                    | of Higher Education                                                                                                    |                                                                                   |
|           | Create ADHE Accou                                                                                                    | nt                                                                                                    |                                                                                   |
|           | You will need to provide yo<br>information is safe and see<br>at anytime. Enter your prin<br>communication between yo | ur email address and password. This is done to<br>cure. Remember your password so that you can<br>any email address. Please note that Email is th<br>nu and the Financial Aid Staff. | ensure that your personal<br>review or revise your account<br>e primary method of |
|           | Contact Information                                                                                                   |                                                                                                    |                                                                                   |
|           | First Name                                                                                                    |                                                                                                    |                                                                                   |
|           | Last Name                                                                                                    |                                                                                                    |                                                                                   |
|           | Title                                                                                                    |                                                                                                    |                                                                                   |
|           | Account Type                                                                                                    |                                                                                                    |                                                                                   |
|           | College Financial                                                                                                    | Aid<br>fice High School Counselor<br>School/Inst                                                                                                    | itution Information                                                               |
|           | Address                                                                                                    |                                                                                                    |                                                                                   |
|           | City                                                                                                    |                                                                                                    |                                                                                   |
|           | State                                                                                                    | Arkansas 🗸                                                                                                    |                                                                                   |
|           | Zip                                                                                                    |                                                                                                    |                                                                                   |
|           | Phone                                                                                                    |                                                                                                    |                                                                                   |
|           | Login Information                                                                                                    |                                                                                                    |                                                                                   |
|           | Email                                                                                                    |                                                                                                    |                                                                                   |
|           | Confirm Email                                                                                                    | jake.eddington@adhe.e                                                                                                    |                                                                                   |
|           | Your Password must be between 8 a                                                                                     | nd 16 characters long, contain at least one upper case letter,                                                                                                    |                                                                                   |
|           | Adding numbers, special characters (                                                                                  | er or punctuation mark, and show at least 'Medium' strength.<br>~!@#\$%^&*_), and combinations of uppercased/lowercased                                                              |                                                                                   |
|           | letters will make it stronger. The folk                                                                               | owing characters are not allowed in your password: ' " $\setminus$ < > [ ]                                                                                                    |                                                                                   |
|           | Password                                                                                                    |                                                                                                    |                                                                                   |
|           | Confirm Password                                                                                                    |                                                                                                    |                                                                                   |
|           | Create Account                                                                                                    |                                                                                                    |                                                                                   |
|           |                                                                                                    |                                                                                                    |                                                                                   |
|           |                                                                                                    |                                                                                                    |                                                                                   |
|           | ADHE   423 Mai                                                                                                    | n Street, Suite 400   Little Rock, AR <u>72201   50</u>                                                                                                    | 1.371.2050   Email                                                                |
|           |                                                                                                    |                                                                                                    |                                                                                   |
|           | Intern                                                                                                    | et Policies: Accessibility   Privacy   Security   Acces                                                                                                    | ptable Use                                                                        |

# Logging In

Once you have created an account and it's been approved, or if you already have a YOUniversal account, you can log in at scholarships.adhe.edu under returning user.

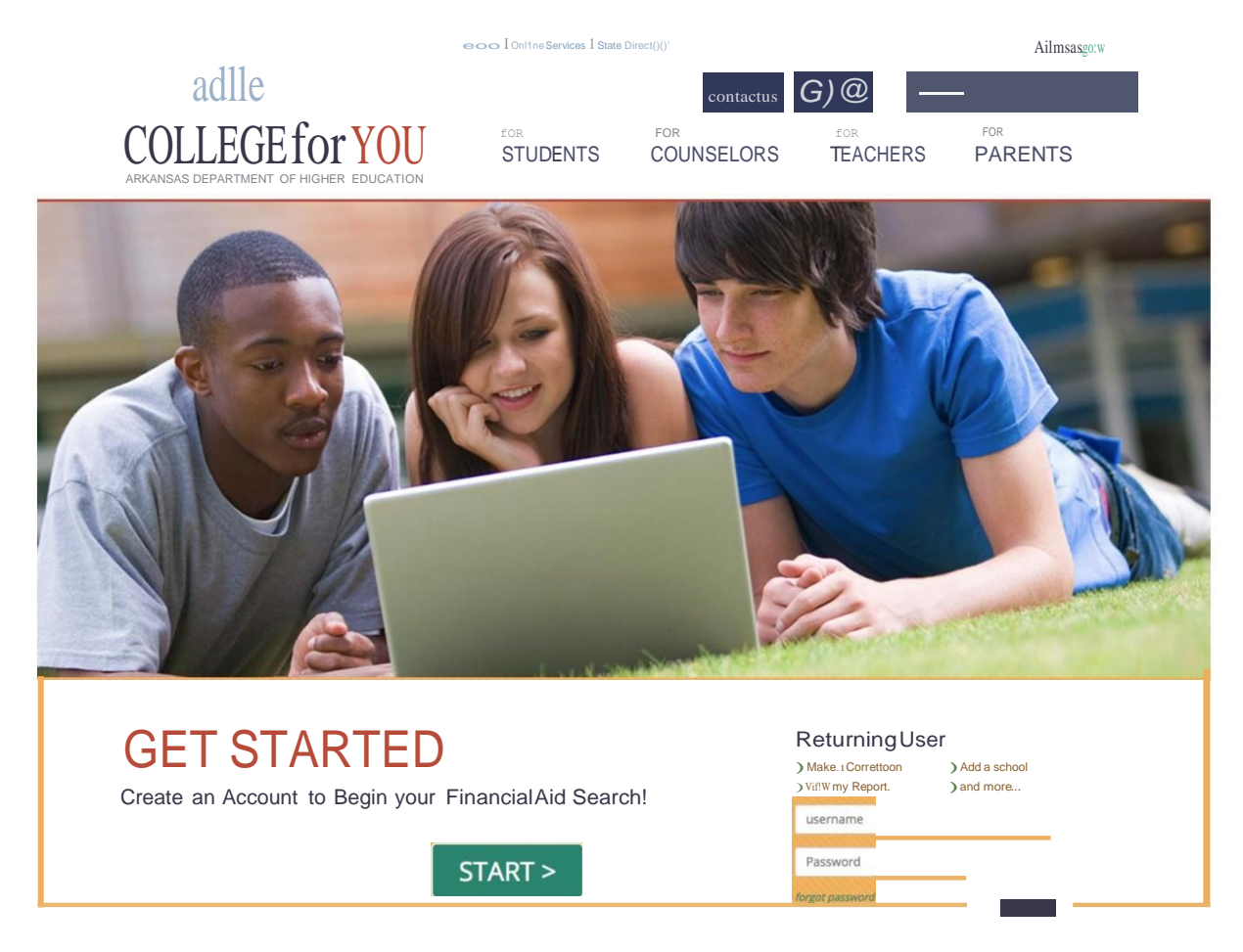

#### Dashboard

Once you log in, you will see your high school's dashboard. On this page, you will be able to see every student that has applied through the YOUniversal system who is a senior at your high school. Please note that the student must list the correct high school in order for you to be able to see his or her account.

You can see a preview of what to expect on your dashboard in the screenshot below.

| Arkansas.gov    | Age                    | ncies   Online Services                                                                                              | s   State Directory                                                                                                    | A+   A-                | Text   Print                                                               |
|-----------------|------------------------|----------------------------------------------------------------------------------------------------|----------------------------------------------------------------------------------------------------|------------------------|----------------------------------------------------------------------------|
| Arkansa         | is Departmen           | t of Higher                                                                                                    | Education                                                                                                    | 0                      | X                                                                          |
| ADHE Home       | Financial Aid Searc    | <u>h Home</u>                                                                                                    | Online Technical S                                                                                                    | upport or call 1-877-2 | 727-EGOV   Live Help                                                       |
| Home / Central  | High School - Little R | ock                                                                                                    |                                                                                                    |                        | Manage Account                                                             |
| Find<br>Student | Download<br>List       |                                                                                                    |                                                                                                    |                        | Need<br>Assistance?<br>For technical<br>help when using                    |
| Students gradu  | uating in 2015         |                                                                                                    |                                                                                                    |                        | this online<br>system:                                                     |
| Show 50 🗸       | entries                |                                                                                                    | Search:                                                                                                    |                        | <u>Instant: Live</u><br><u>Help</u><br><u>Email Tech</u>                   |
| Student         | *                      | Scholarships                                                                                                    |                                                                                                    | 0                      | Support<br>Call:                                                           |
| Dis 19, Jo.     | -                      | Academic Challen<br>GO! Opportunitie<br>Academic Challen<br>GO! Opportunitie<br>Academic Challen                     | ige Scholarship - Ineligible<br>s Grant - Ineligible<br>ige Scholarship - Ineligible<br>s Grant - Ineligible<br>ige Scholarship - Ineligible                   |                        | 1-877-727-3468<br>For questions<br>regarding<br>financial aid              |
| Fa", Di L       |                        | GO! Opportunitie<br>Academic Challen<br>Academic Challen<br>GO! Opportunitie<br>Academic Challen                     | s Grant - Ineligible<br>Ige Scholarship - Ineligible<br>Ige Scholarship - Ineligible<br>s Grant - Ineligible<br>Ige Scholarship - Eligible                     |                        | engibility:<br>Email:<br><u>finaid@adhe.edu</u><br>Call:<br>1-800-54-STUDY |
| Fi⁻', Al∈       | đ                      | GO! Opportunitie<br>GO! Opportunitie<br>Academic Challen                                                             | s Grant - Ineligible<br>s Grant - Ineligible<br>Ige Scholarship - Awarded                                                                                      |                        |                                                                            |
| JE , Si         |                        | GO! Opportunitie<br>Workforce Improv<br>Academic Challen                                                             | s Grant - Dropped<br>vement Grant - Awarded<br>Ige Scholarship - Ineligible                                                                                    |                        |                                                                            |
| Th ා, Ca        |                        | Academic Challen<br>GO! Opportunitie<br>Academic Challen<br>GO! Opportunitie<br>GO! Opportunitie<br>Academic Challen | ige Scholarship - Dropped<br>s Grant - Ineligible<br>ige Scholarship - Ineligible<br>s Grant - Ineligible<br>s Grant - Ineligible<br>ige Scholarship - Awarded |                        |                                                                            |
| W ∋, D€         | 2.a.                   | Academic Challen<br>GO! Opportunitie<br>Academic Challen<br>Academic Challen                                         | ige Scholarship - Ineligible<br>s Grant - Dropped<br>ige Scholarship - Ineligible<br>ige Scholarship - Ineligible                                              |                        |                                                                            |
| Showing 1 to 6  | 6 of 6 entries         |                                                                                                    | First Previous                                                                                                    | 1 Next Last            |                                                                            |
|                 |                        |                                                                                                    |                                                                                                    |                        |                                                                            |

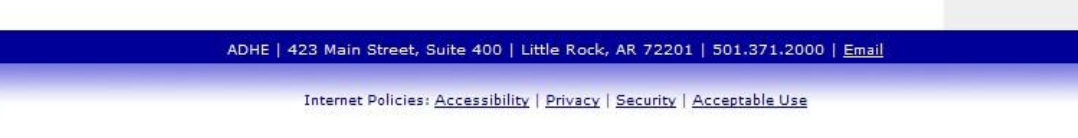

On this screen you can view all of your students, or search for individual students by typing their name into the search box. You'll notice that next to each student is a list of the scholarships that they have applied for and their current status.

# **Understanding Student Statuses**

You may find that the status of a student's scholarship can be unclear at times. If you have a question about what a status means, you should first refer to our "Understanding Student Statuses" guide at scholarships.adhe.edu. The direct link to this page is below:

# Understanding Student Statuses

If you still have questions after reviewing this list, please feel free to contact ADHE.

It is very important to note that a scholarship status of ELIGIBLE is NOT a guarantee of an award. Awards are not guaranteed until you see that a status is "Accepted," which means the student has successfully accepted the scholarship.

# **Submitting Required Documents**

Many of the scholarships that students apply for will have additional requirements, from filling out the Free Application for Federal Student Aid (FAFSA) to submitting test scores and/or transcripts from their high school.

When it comes to graduating seniors at public high schools, we should receive transcripts and ACT score automatically through the Triand system. However, it is still very important for students to check their account to be sure that we have received the required information. This information is generally retrieved from high schools in late January. Private high school students need to mail in required documents.

It is important to look out for a status of "Eligibility Pending" on a student. This status can mean one of two things. Most likely, it means that we have not received all of the required documents. The student can see which documents might be missing by logging into their account and clicking on the program that they are inquiring about.

Sometimes, there are issues with dates of birth and social security numbers not matching between the YOUniversal system and the high school. If this is the case, we cannot receive the student's transcript. If you find that we are not receiving a student's transcript, you should verify the student's information in our system and have the student contact us to verify their information in YOUniversal. If the student does not have any documents missing, it is likely the information they submitted does not qualify them for the scholarship or grant for which they have applied. If you think there might be a mistake or if you have a question, you can contact our office by emailing <u>finaid@adhe.edu</u>.

# FAFSA

Some scholarship programs require that the student complete the Free Application for Federal Student Aid (the FAFSA) in order to qualify. The FAFSA is available at <a href="https://fafsa.gov/">https://fafsa.gov/</a>. The student may complete the FAFSA any time before or after he or she has submitted the YOUniversal application, but they must complete it before the June 1 deadline in order to be considered eligible.

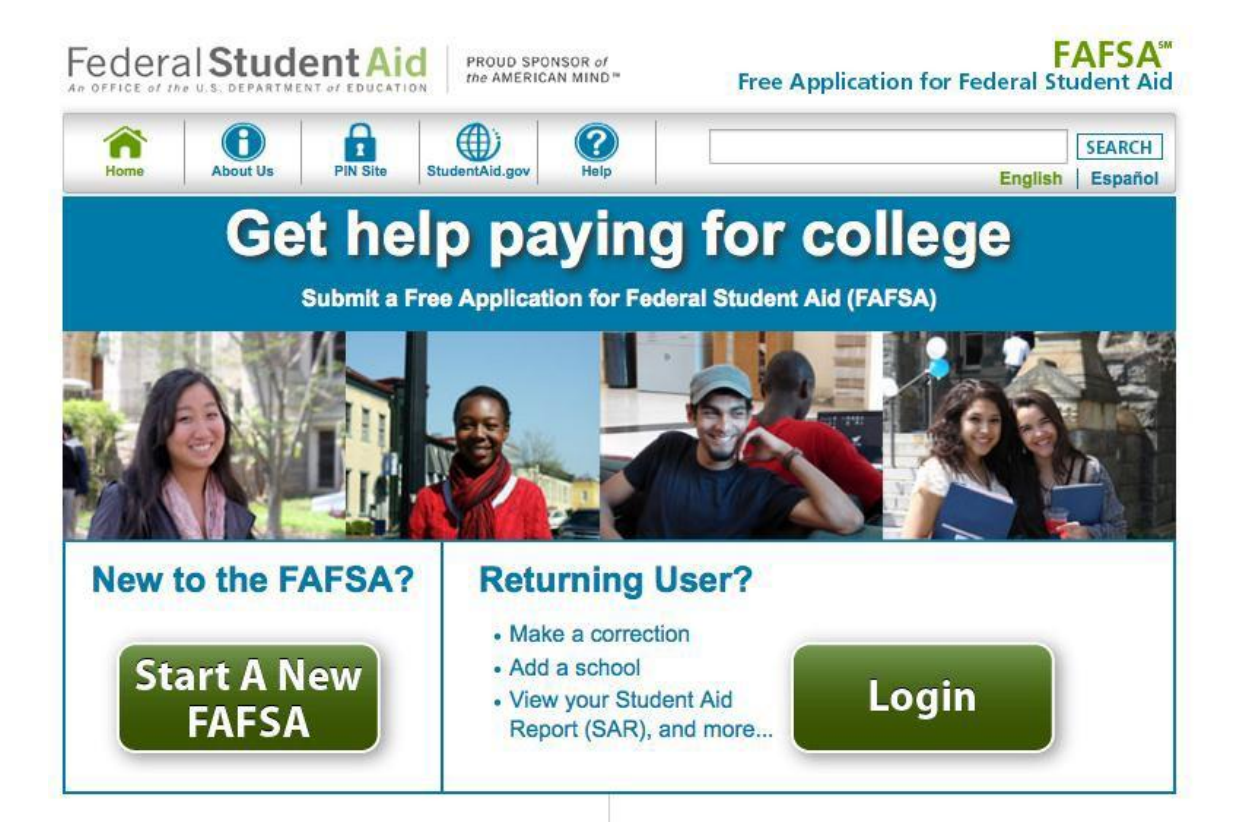

Once the student has completed the FAFSA, the Arkansas Department of Higher Education will receive it automatically within two to three weeks. If it does not appear, the student should contact ADHE to verify your date of birth and Social Security number.

# **Scholarship Awards**

Once a student has completed all of the requirements, the YOUniversal system will determine if they are eligible for the scholarship. At this point, you would see the student's status in the system change to "eligible." It is important to note once again that a status of eligible is not a guarantee of an award. Awards are determined based on the availability of funding for a particular program. Awards may also be limited to a set number in some cases (such as with the Governor's Scholars Program).

If it is determined that the student is eligible and there is money available to award him or her, they will be sent an email to notify them that they have been awarded. You would then see their status change to "Pending Acceptance." The student will then have to log in to accept their scholarship.

# **Financial Aid Timeline**

Below you will find the typical timeline of ADHE financial aid operations in a given year. Keep in mind that this timeline, especially when it comes to the times that awards are made, is subject to change and is only presented to serve as a guide.

January 1 – Application opens February 1 – Deadline for Governor's Distinguished applications Late April – Governor's Distinguished awardees are notified May – Academic Challenge awarding for high school students begins June 1 – Deadline for all other scholarship applications Late Summer – Go! Opportunities Grant awardees are notified Mid-late Summer – Non-traditional Academic Challenge awardees are notified

# **Placing Scholarship on Hold**

If a student is the recipient of any of the ADHE undergraduate grants or scholarships, they may find it necessary at some point to place their scholarship on hold. A student can place his or her scholarship on hold for up to four semesters, for the following reasons:

- 1. Student's illness
- 2. Family member's illness
- 3. Death in the family
- 4. Military deployment
- 5. Military training
- 6. Humanitarian endeavor
- 7. Needing an extra semester to complete an Associate's degree
- 8. Completing prerequisites for a specialized program
- 9. Acceptance into a specialized program that does not begin during the current semester
- 10. Internships and co-ops

They must request a hold by email to <u>finaid@adhe.edu</u>, or they can use the hold form. In either case they must explain the reason they are requesting the hold and include documentation of that reason. The deadline for hold requests is October 1 for fall semester and February 1 for spring semester.

#### HOLD REQUEST FORM

Once they have completed the form, they will be notified by email when your scholarship is placed on hold. If you indicate when you will be returning to school, your scholarship will automatically resume at that time. If you do not indicate when you will return, you will have to notify ADHE when you go back to school to continue to receive your scholarship. The deadlines for taking your scholarship off hold are the same as for putting it on hold.

#### **Contact Us**

The Financial Aid Staff at ADHE is always happy to answer any questions that you might have. The fastest and most efficient way to communicate with us is by filling out the contact us form at the link below:

#### <u>Contact Us</u>

You may also call our office toll free at 1-800-54-STUDY or in the Little Rock area at 501-371-2050.